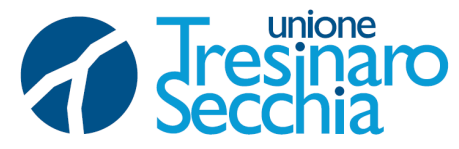

I SETTORE – AFFARI GENERALI ED ISTITUZIONALI Stazione Unica Appaltante – Centrale Unica di Committenza

Numero protocollo e data acquisiti dal sistema

## PROCEDURA APERTA TELEMATICA PER L'AFFIDAMENTO DEL SERVIZIO DI INGEGNERIA E AR-CHITETTURA PER LA PROGETTAZIONE DEL NUOVO POLO INFANZIA (D.LGS 13 APRILE 2017 N. 165) IN VIA DEI MILLE N. 10, IN SOSTITUZIONE DELLA SCUOLA DELL'INFANZIA G. RODARI, IVI ESISTENTE – COMUNE DI SCANDIANO (RE)

-C UP I63H19000880004 - CIG 8979952ACF

## **RISPOSTA A QUESITO N. 13**

E' pervenuto il seguente quesito, di seguito si pubblica la relativa risposta:

QUESITO N. 13:

2021

21/12/

O N.0025683/2021 FRANCESCO FERRARI

Protocollo Firmatario: FI

DIGITALE

/2021 del

ALL

SECCHIA

TRESINARO Protocollo CONFORME

icio

chiediamo cortesemente se potreste mettere a disposizione degli allegati in formato word, perché quelli disponibili nel portale sono purtroppo in formato Odt e non si aprono.

## RISPOSTA A QUESITO N. 13:

Questa amministrazione non dispone di software proprietario e si avvale di software open source, pertanto i formati di files editabili sono forniti in .odt, per poter convertire i files da .odt a .doc, bisognerà procedere nel seguente modo:

1) collegarsi al seguente indirizzo internet https://cloudconvert.com/

2)cliccare sul pulsante Select files per selezionare i documenti ODT da trasformare in DOC, oppure trascina-re i documenti direttamente nella finestra del browser, in corrispondenza della dicitura convert odt to doc;
3) pigiare sul bottone Start conversion che si trova in alto a destra, attendere qualche secondo affinché il processo di conversione venga portato a termine e scaricare i file in formato Word cliccando sul pulsante Download che compare accanto ai loro nomi.

in alternativa :

1) Nel menu Start (su Windows) o nella cartella Applicazioni (su Mac), aprire Writer e aprire poi il documento da rendere compatibile al 100% con Microsoft Office facendo clic sulla voce File in alto a sinistra e poi su Apri...per selezionarlo.

2) Dopodiché seleziona la voce Salva con nome...sempre annessa al menu File e, nella finestra che si apre, selezionare la cartella in cui esportare il documento in formato Word.

3) Dal menu a tendina Salva come (su Windows) oppure Tipo file (se utilizzi un Mac) e seleziona la voce Microsoft Word 97/2000/XP (.doc) (\* .doc) da quest'ultimo per ottenere un file compatibile con Word 97 e versioni successive dopodiché pigiare sul bottone Salva.

Il Funzionario Responsabile della Centrale Unica di Committenza

Dott. Francesco Ferrari

## (FIRMATO DIGITALMENTE AI SENSI DEGLI ARTT. 20, 21 e 22 D.LGS N. 82/2005)